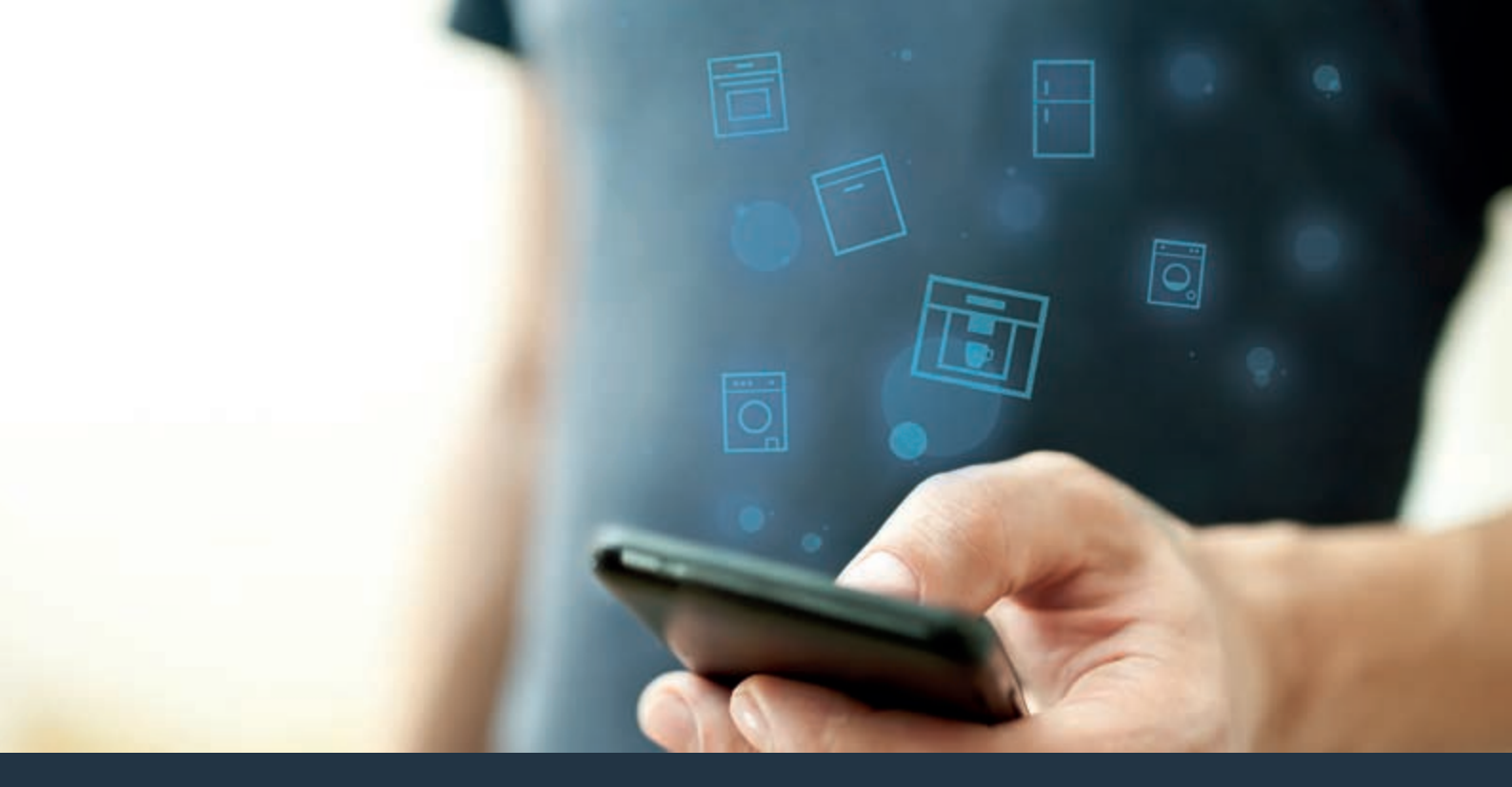

## Collegate la vostra macchina da caffè automatica con il futuro.

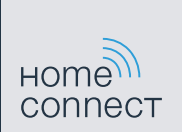

### Home Connect. Una App per tutto.

Home Connect è la prima App che lava, risciacqua, cuoce al forno, fa il caffè e guarda nel frigorifero al posto vostro. Diversi elettrodomestici, marche differenti. Home Connect li connette e li rende mobili.

Quindi: molte nuove possibilità per organizzare al meglio la vostra vita di tutti i giorni. Approfittate comodamente assistenza, scoprite le informazioni offerte e sbrigate le vostre faccende domestiche semplicemente tramite smartphone o tablet. Per farla breve: benvenuti in un nuovo modo di concepire la quotidianità.

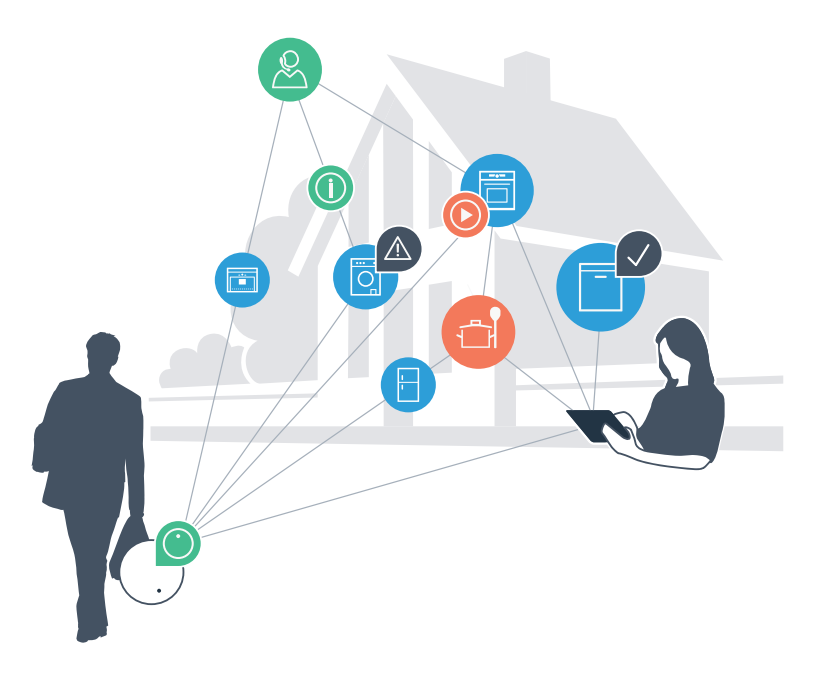

# Il vostro nuovo modo di concepire il quotidiano.

#### Più comodo.

Con Home Connect azionate i vostri elettrodomestici quando volete, dove volete. In modo semplicissimo e intuitivo tramite smartphone o tablet. In tal modo risparmiate tempo e fatica e potete dedicarvi ad altre cose per voi più importanti.

#### Più semplicità.

Gestite le impostazioni di comando come i segnali acustici o i singoli programmi semplicemente dall'App che si trova sullo schermo touch. È persino più facile e preciso che facendolo dall'apparecchio e avrete direttamente a portata di mano i dati, le istruzioni per l'uso e molti video introduttivi.

#### Più interazione.

Lasciatevi ispirare e scoprirete ulteriori proposte pensate appositamente per il vostro apparecchio: ricettari, consigli su come usare l'apparecchio e molto altro. Potrete in qualsiasi momento ordinare gli accessori giusti in pochi clic.

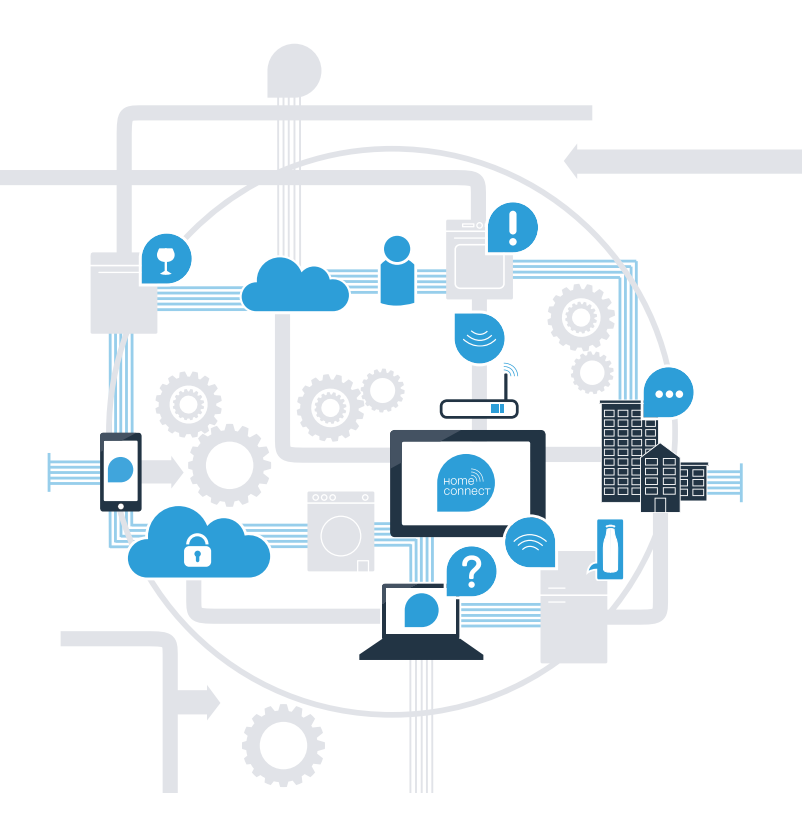

## Grazie a Home Connect la vostra macchina da caffè automatica può fare molto di più.

Controllate la vostra macchina da caffè automatica quando siete fuori casa così avrete più tempo per le cose realmente importanti per voi! Nelle prossime pagine scoprirete come collegare la vostra macchina da caffè automatica all'avveniristica app Home Connect e come approfittare di molti altri vantaggi. Tutte le informazioni importanti su Home Connect sono disponibili sul sito www.home-connect.com

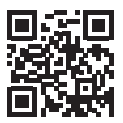

## Di cosa avete bisogno per collegare la vostra macchina da caffè automatica a Home Connect?

- Il vostro smartphone o tablet dispone di un sistema operativo aggiornato all'ultima versione.
- La portata della vostra rete domestica (WLAN) raggiunge il luogo in cui è installata la macchina da caffè automatica.

#### Nome e password della vostra rete domestica (WLAN):

Nome della rete (SSID):

Password (Key):

- La rete domestica è collegata a internet e la funzione WLAN è attiva.
- La vostra macchina da caffè automatica è disimballata e collegata alla rete elettrica.

### I Passaggio 1: Installate l'app Home Connect

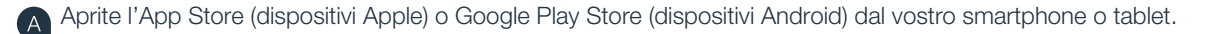

Cercate "Home Connect" nello store.

Selezionate l'App Home Connect e installatela sul vostro smartphone o tablet.

Installate l'App e impostate l'accesso a Home Connect. L'App vi guiderà attraverso la procedura di accesso. Al momento del collegamento, prendete nota del vostro indirizzo email e della vostra password. **Dati di accesso Home Connect:** 

E-Mail:

B

(C)

(D

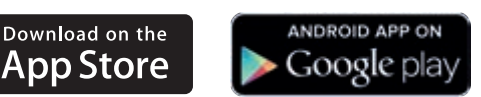

Verificate la disponibilità su www.home-connect.com

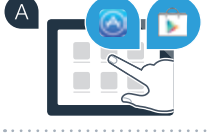

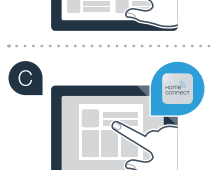

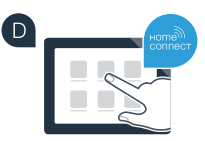

Password:

Verificate se il vostro router della rete domestica dispone di una funzione WPS (collegamento automatico) - tali

oppure

Passaggio 2 (prima messa in servizio): Collegate la vostra

macchina da caffè automatica alla vostra rete domestica (WLAN)

informazioni sono riportate nel manuale del vostro router.

Collegate la macchina da caffè automatica alla rete elettrica e accendetela.

Il router dispone di una funzione WPS (collegamento automatico)?

Il router dispone di una funzione WPS? In tal caso procedete al passaggio 2.1 -Collegamento automatico (WPS).

Il router non dispone di funzione WPS o non ne siete sicuri? Allora, procedete con il passaggio 2.2 -Collegamento manuale (modalità avanzata).

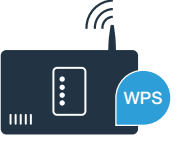

B

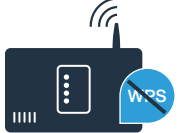

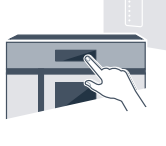

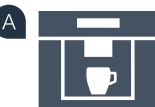

**Passaggio 2.1:** Collegamento automatico della vostra macchina da caffè automatica con la vostra rete domestica (WLAN)

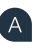

Durante la prima messa in servizio della vostra macchina da caffè automatica selezionate **"Home Connect"**.

Accendete il "Wi-Fi" sulla vostra macchina automatica da caffè.

Selezionate quindi "Collegare rete".

Per avviare un collegamento automatico, premete il tasto "Collega automaticamente".

Entro 2 minuti attivate la funzione WPS sul router della rete domestica. Alcuni router hanno ad esempio un tasto WPS/WLAN. Tali informazioni sono riportate nel manuale del router. Dopo un paio di secondi, sul display della vostra macchina da caffè automatica appare **"Allacc. alla rete con succ."**. Quindi, procedete con il passaggio 3.

Sul display appare il messaggio: **"Allacc. alla rete fallito"**. Non è stato possibile instaurare l'allacciamento entro 2 minuti. Controllate se la macchina da caffè automatica rientra nella portata della rete domestica (WLAN) e all'occorrenza ripetete il procedimento oppure collegatevi manualmente seguendo il passaggio 2.2.

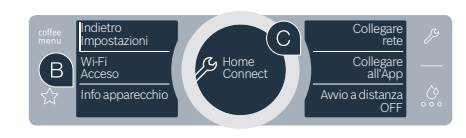

🔏 Italiano

Durezza

dell'acqua Home Connect

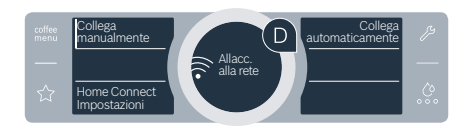

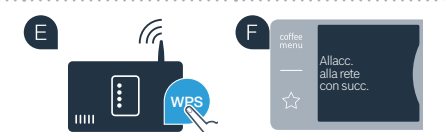

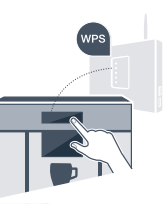

configurazion

**Passaggio 2.2:** Allacciamento manuale della vostra macchina da caffè automatica con la vostra rete domestica (WLAN)

In caso di allacciamento manuale la macchina da caffè automatica crea una rete WLAN apposita (Access Point) in cui fare l'accesso con il proprio smartphone o tablet.

Durante la prima messa in servizio della vostra macchina da caffè automatica selezionate **"Home Connect"**.

Accendete il "Wi-Fi" sulla vostra macchina automatica da caffè.

Selezionate quindi "Collegare rete".

Per avviare un collegamento manuale, premere il tasto "Collega manualmente".

Nel display rotondo al centro si trova **"Allacc. alla rete manuale"**. A questo punto la vostra macchina da caffè automatica ha una propria rete WLAN (SSID) "HomeConnect", alla quale è possibile accedere dal proprio smatphone o tablet.

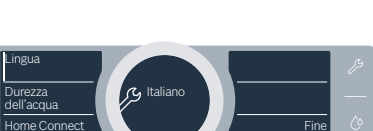

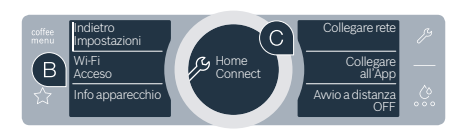

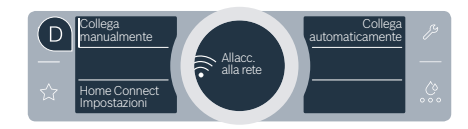

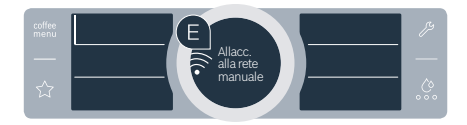

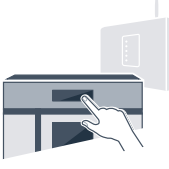

configurazion

Passate al menu generale delle impostazioni del vostro smartphone o tablet (dispositivo mobile) e richiamate le impostazioni WLAN.

G

Collegate il vostro smartphone o tablet con la rete WLAN (SSID) **"Home Connect"** (la password WLAN [Key] si chiama HomeConnect"). Il processo di allacciamento può durare fino a 60 secondi!

Una volta completato con successo l'allacciamento, aprite l'app Home Connect sul vostro smartphone o tablet.

A questo punto l'app impiegherà alcuni secondi per cercare la vostra macchina da caffè automatica. Una volta trovata la macchina da caffè automatica, inserite il nome della rete (SSID) e la password (Key) della vostra rete domestica (WLAN) nei campi corrispondenti.

Premete quindi "Trasferire all'elettrodomestico".

Sul display della vostra macchina da caffè automatica appare ora **"Allacc. alla rete con succ."**. Quindi, procedete con il passaggio 3.

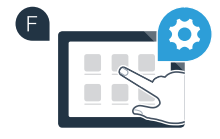

G

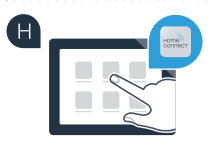

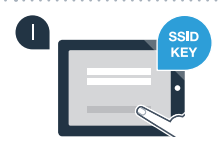

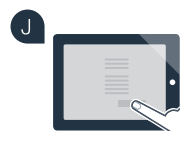

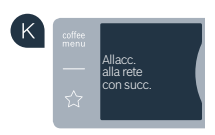

# **Passaggio 3:** Collegate la vostra macchina da caffè automatica all'App Home Connect

Premete sulla vostra macchina da caffè automatica il campo di testo "Collegare all'App".

Una volta visualizzata la macchina da caffè automatica, restano a disposizione 2 minuti di tempo per aggiungerla nell'app Home Connect sul proprio smartphone o tablet.

Qualora la macchina da caffè automatica non venga visualizzata automaticamente, premete nell'App su **"Connetti un apparecchio"** o **"Ricerca elettrodomestici"**. Seguite le ultime istruzioni dell'App per confermare la connessione e concludete la procedura.

Dopo la corretta registrazione, premete sul campo di testo **"Avvio a distanza OFF"** della vostra macchina da caffè automatica. Appare quindi un'avvertenza. Non appena la confermate, l'avvio a distanza viene attivato.

Tramite il campo di testo **"Indietro Impostazioni"**, terminate l'impostazione di Home Connect e tornate alla prima messa in servizio della vostra macchina da caffè automatica.

Avete collegato con successo la vostra macchina da caffè automatica. Approfittate di tutti i vantaggi dell'App Home Connect!

#### Allacciamento fallito:

Assicuratevi che il vostro smartphone o tablet si trovi all'interno della rete domestica (WLAN). Ripetete la procedura nel passaggio 3.

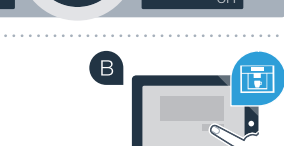

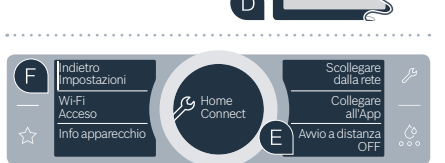

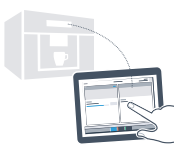

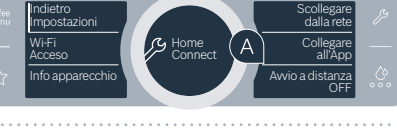

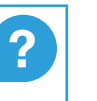

### Ill futuro della vostra gestione domestica è già iniziato.

La vostra nuova macchina da caffè automatica con funzione Home Connect fa parte di una nuova generazione di elettrodomestici collegati tra loro. Sapevate che esistono anche altri apparecchi dotati della funzione Home Connect? In tal modo, insieme alla vostra macchina da caffè automatica, potrete comandare e utilizzare a distanza anche lavastoviglie, frigoriferi, forni, lavatrici o asciugatrici di produttori europei selezionati. Informatevi sul futuro dei lavori domestici e sugli innumerevoli vantaggi offerti da una gestione in rete delle faccende domestiche sul sito: www.home-connect.com

### La vostra sicurezza, la nostra principale priorità.

#### Sicurezza dei dati:

Lo scambio di dati avviene in modo criptato. Home Connect soddisfa gli standard di sicurezza più elevati e l'App è certificata TÜV Trust IT. Ulteriori informazioni riguardo alla protezione dei dati sono disponibili sul sito www.home-connect.com

#### Sicurezza dell'apparecchio:

Per utilizzare in modo sicuro il vostro apparecchio con HomeConnect, attenetevi alle avvertenze di sicurezza contenute nelle corrispondenti Istruzioni per l'uso.

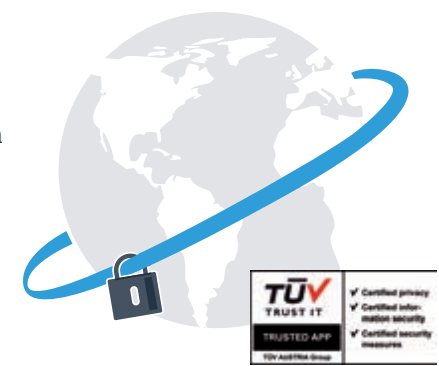

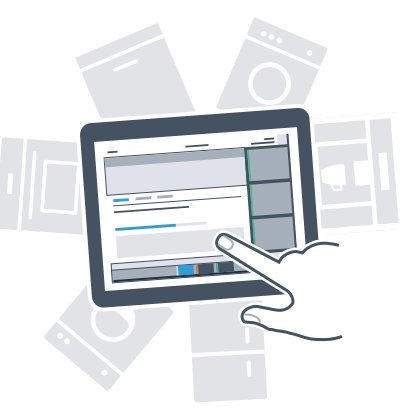

Prendetevi la libertà di organizzare il vostro quotidiano come volete.

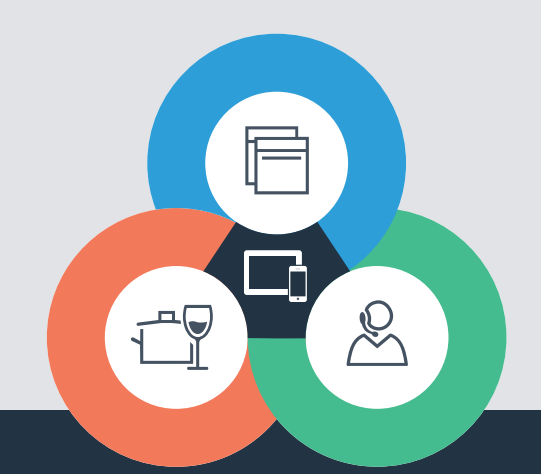

Avete dubbi oppure volete rivolgervi all'assistenza telefonica Home Connect? Allora visitate il nostro sito www.home-connect.com Home Connect è un servizio di Home Connect GmbH

I marchi Apple App Store iOS appartengono a Apple Inc. I marchi Google Play Store e Android appartengono a Google Inc. Wi-Fi è un marchio appartenente a Wi-Fi Alliance Il sigillo di garanzia TÜV si basa su una certificazione di TÜV Trust IT GmbH Gruppo di imprese TÜV AUSTRIA

8001023762